# named®

the second applies of the second building the second by the second by th

A anti- inter the state of the

CYBER CYCLES DELUXE

· 这是自己的,但你就是你的意思。""你们的,你不是,我们就能能

### **Operators Manual**

IT IS THE RESPONSIBILITY OF THE OPERATOR TO MAINTAIN CUSTOMER SAFETY AT ALL TIMES, AND IT IS IMPERATIVE THAT THE DETAILS SET OUT IN THIS MANUAL ARE FOLLOWED PRECISELY.

Part No. 905000 300

### SAFETY WARNING

#### In Order to Use This Machine Safely

In order to use this machine safely, be sure to read this Operators Manual carefully before installation and use of the machine.

Whenever the owner of this machine entrusts disassembly, installation, adjustment, routine maintenance or trouble shooting to another person, the owner should ensure that they read the appropriate precautions and relevant sections of this manual before starting work.

In order that no accidents occur when the machine is in operation, <u>strictly</u> follow the notes on safety described below. Also, carefully read section 3, "Precautions".

#### Warnings for Operation

in an an in the second states in the second states in the

| /            |                                                                                                    |
|--------------|----------------------------------------------------------------------------------------------------|
| <u>NOTE:</u> | Only operate this machine after checking that it has been installed correctly<br>and in accordance with the manual.                                                                                                    |
| <u>NOTE:</u> | Parts of this machine move during game play, so there are places where the distance between the stationary section and moveable section changes. There is a warning sticker that the player must be able to reach the ground with their feet, however if the operator feels that a customer playing the game is in any danger, he should warn the customer accordingly. |
| <u>NOTE:</u> | The warning sticker must always be kept in good condition and replaced if worn so that the customer can read it clearly.                                                                                                    |
| <u>NOTE:</u> | If there is an error or problem with this machine, operation must be stopped immediately.                                                                                                    |
|              |                                                                                                    |

Warnings for Disassembly, Installation, Routine Maintenance and Troubleshooting

| DANGER:       | Namco Ltd. bears absolutely no responsibility for accidents or injuries resulting from unauthorized changes to the machine.                                                                                                    |
|---------------|----------------------------------------------------------------------------------------------------|
| DANGER:       | Ensure that the machine has been turned OFF before making adjustments<br>or carrying out maintenance. Also ensure only qualified personnel carry out<br>maintenance or turn the power ON to this machine.                                                   |
| DANGER:       | The power supply and inside the monitor will remain hot and have areas of<br>high voltage even though the machine has been turned OFF, and there is a<br>possibility of burns or electric shock. Be careful not to touch these areas.                       |
| DANGER:       | In order to avoid injuries due to mis-operation, be sure that the voltage of the power supply is within the prescribed limits. Also to prevent possible electric shocks due to failure, this machine MUST be fitted with a securely connected earthed plug. |
| <u>NOTE:</u>  | Do not turn the main power switch ON until the machine has been installed correctly.                                                                                                    |
| Carlor Carlor | *                                                                                                    |

# Contents

| 1. | SPECIFICATIONS                                                                                                    | 1                                                                                                    |
|----|----------------------------------------------------------------------------------------------------|----------------------------------------------------------------------------------------------------|
| 2. | MAJOR COMPONENTS                                                                                                    | 2                                                                                                    |
| 3. | PRECAUTIONS         3-1       Notes on Operation         3-2       Cautions When Transporting.         3-3       Cautions When Installing.         3-4       Cautions when Handling.                                                                                                    | 3<br>3<br>4<br>6                                                                                                    |
| 4. | <ul> <li>4-1 Assembling the Monitor Cabinets</li></ul>                                                                                                    |                                                                                                    |
| 5. | ADJUSTMENTS         5-1       Turning on the Power         5-2       Adjustment Switches         5-3       Test Mode         5-3       Test Mode         5-3.1       Coin Options         5-3-2       Game Options         5-3-3       I/O Test         5-3-3.1       Switch Test         5-3-3.2       Motor Test         5-3-3.3       Lamp Test         5-3-4       Sound Test         5-3-5       Monitor Test         5-3-6       ADS Data         5-3-7       Others         5-4       Linking Two Machines.         5-4.1       Setting the Link Switches | . 11<br>11<br>11<br>12<br>. 13<br>. 14<br>. 15<br>. 16<br>. 16<br>. 16<br>. 16<br>. 17<br>. 18<br>. 18<br>. 19<br>2(<br>. 21 |
| 6. | MAINTENANCE         6-1       Replacing the Fluorescent Tube, Position, and Leading Driver Lamps         6-2       Replacing the Signal Lamps         6-3       Handle Bar Assembly         6-3-1       Replacing the Throttle Control Pot         6-3-2       Replacing the Brake Control Pot         6-3-3       Replacing the Steering Control Pot                                                                                                    | · 2:<br>2:<br>2:<br>2:<br>2:<br>2:<br>2:<br>2:<br>2:<br>2:<br>2:                                                             |
| 1. | FANTO                                                                                                    | . 2                                                                                                    |

#### 1. SPECIFICATIONS

POWER SUPPLY:

MONITOR:

220/240 volts AC Pioneer 50" rear projection Mars CashFlow - 4 Channel

DIMENSIONS:

COIN ACCEPTOR

| Assembled      | 2180(w) x 1640(d) x 2530 (h)    |
|----------------|---------------------------------|
| Cabinet        | 1090(w) x 1270(d) x 1930(h) ea. |
| Bike Assy      | 910(w) x 1370(d) x930(h) ea.    |
| Header         | 1450(w) x 230(d) x 600(h)       |
| Coin box       | 550(w) x 750(d) x 650(h)        |
| Spacer_        | 630(w) x 650(d) x 240(h)        |
| and the second |                                 |

Keys:

1 4 422

ACCESSORIES:

(Cash Door).....2 (Coin Door).....2

.1

3.1.3

| Operators Manual                                                                                                    | Biker number decal set -1-42                       |
|----------------------------------------------------------------------------------------------------|----------------------------------------------------|
| Monitor Manual                                                                                                    | Operators Manual1                                  |
| Mars CashFlow informations                                                                                                    | Monitor Manual1                                    |
| IEC Mains Lead with Shenko plug      1         Link Cable 3 metres      1         Wrench for M8 screws      1         Wrench for M6 screws      1         Wrench for M5 screws      1         M8x40 Security button head screw - sus      8         M8x20 Security button head screw - sus      4         M8x16 Security button head screw - sus | Mars CashFlow informations1                        |
| Link Cable 3 metres                                                                                                    | IEC Mains Lead with Shenko plug1                   |
| Wrench for M8 screws                                                                                                    | Link Cable 3 metres1                               |
| Wrench for M6 screws                                                                                                    | Wrench for M8 screws                               |
| Wrench for M5 screws                                                                                                    | Wrench for M6 screws1                              |
| M8x40 Security button head screw - sus8<br>M8x20 Security button head screw - sus4<br>M8x16 Security button head screw - sus8<br>M8 Flat washer - sus20<br>M8 Spring washer - sus                                                                                                    | Wrench for M5 screws1                              |
| M8x20 Security button head screw - sus4<br>M8x16 Security button head screw - sus8<br>M8 Flat washer - sus20<br>M8 Spring washer - sus20<br>Wrench for M5 Security screws                                                                                                    | M8x40 Security button head screw - sus8            |
| M8x16 Security button head screw - sus8<br>M8 Flat washer - sus20<br>M8 Spring washer - sus20<br>Wrench for M5 Security screws1<br>Potentiometer                                                                                                    | M8x20 Security button head screw - sus4            |
| M8 Flat washer - sus                                                                                                    | M8x16 Security button head screw - sus8            |
| M8 Spring washer - sus20<br>Wrench for M5 Security screws                                                                                                    | M8 Flat washer - sus20                             |
| Wrench for M5 Security screws1<br>Potentiometer2<br>Screws and washer for top flash assy (plastic bag)<br>TV remote control1                                                                                                    | M8 Spring washer - sus20                           |
| Potentiometer2<br>Screws and washer for top flash assy (plastic bag)<br>TV remote control1                                                                                                    | Wrench for M5 Security screws1                     |
| Screws and washer for top flash assy (plastic bag)<br>TV remote control                                                                                                    | Potentiometer2                                     |
| TV remote control1                                                                                                    | Screws and washer for top flash assy (plastic bag) |
|                                                                                                    | TV remote control1                                 |

Serte Providence

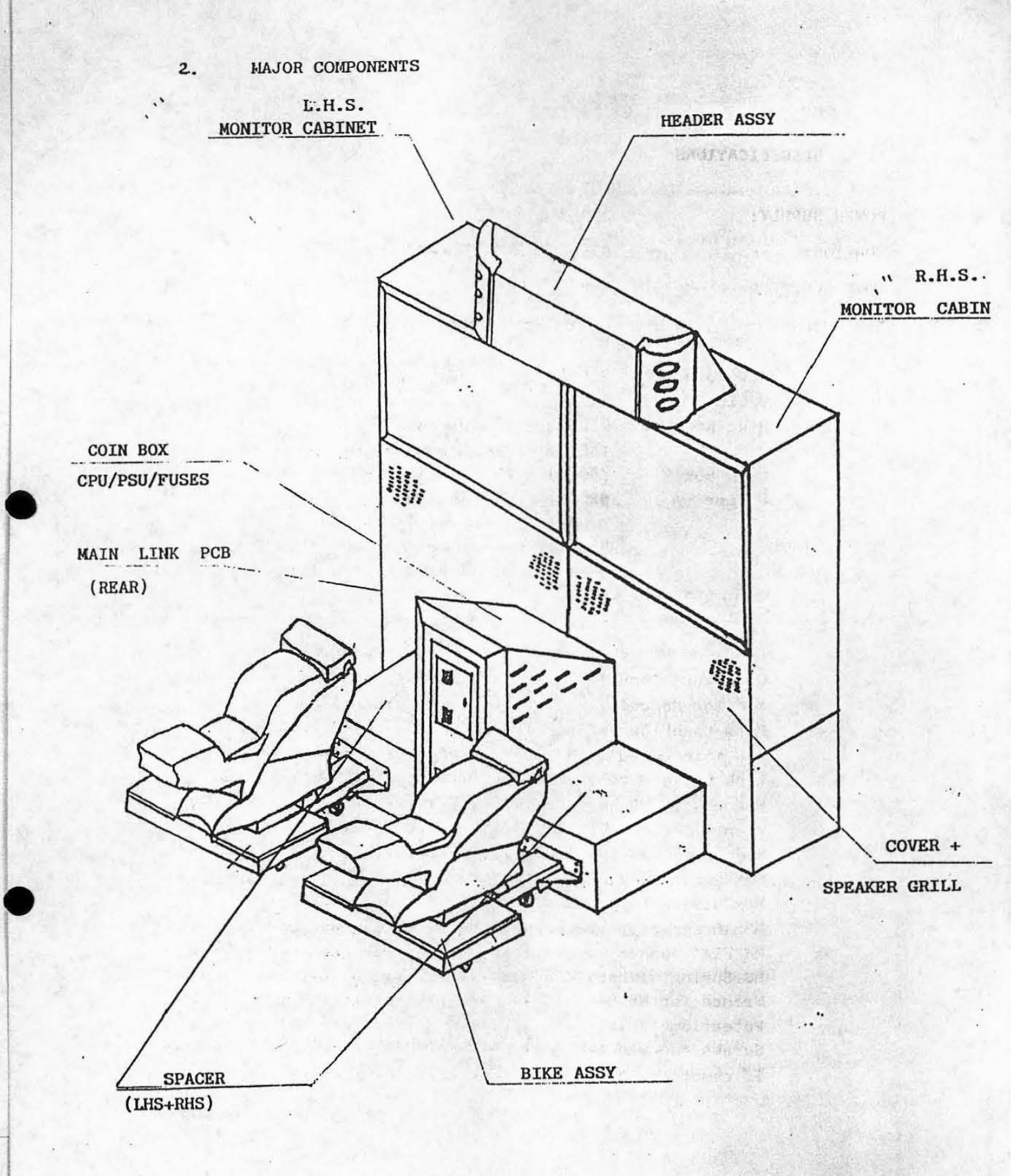

A.L. Car

#### 3. PRECAUTIONS

#### Be sure to read this section carefully.

#### 3-1 Notes on Operation

| <u>NOTE:</u> | Only operate this machine after checking that it has been installed correctly and in accordance with the manual.                                                                                                    |
|--------------|----------------------------------------------------------------------------------------------------|
| <u>NOTE:</u> | Parts of this machine move during game play, so there are places where the distance between the stationary section and moveable section changes. There is a warning sticker that the player must be able to reach the ground with their feet, however if the operator feels that a customer playing the game is in any danger, he should warn the customer accordingly. |
| <u>NOTE:</u> | The warning sticker must always be kept in good condition and replaced if worn so that the customer can read it clearly.                                                                                                    |
| <u>NOTE:</u> | Ensure customers do not get hurt by leaning or climbing on the cycles. Be especially careful in the case of young children.                                                                                                    |
| <u>NOTE:</u> | If there is an error or problem with this machine, operation must be stopped immediately.                                                                                                    |

内部代等"侵伐"的"动态"。

Parts of this machine lean to the left and right during the game. In order to maintain the customer's safety, the operator should strictly follow the appropriate precautions.

#### 3-2 Cautions When Transporting.

- a. Do not subject the game to physical shock when transporting or moving it.
- b. Always return the levellers to the UP position before moving the machine, even for short distances.
- c. The main cabinets, bike assemblies, coin assy and header assy must be separated before moving or shipping.
- d. Take care not to rope any moulded (plastic) parts when transporting.

THIS MACHINE IS NOT DESIGNED TO BE MOVED BY FORK LIFT. DO NOT USE

#### 3-3 Cautions When Installing.

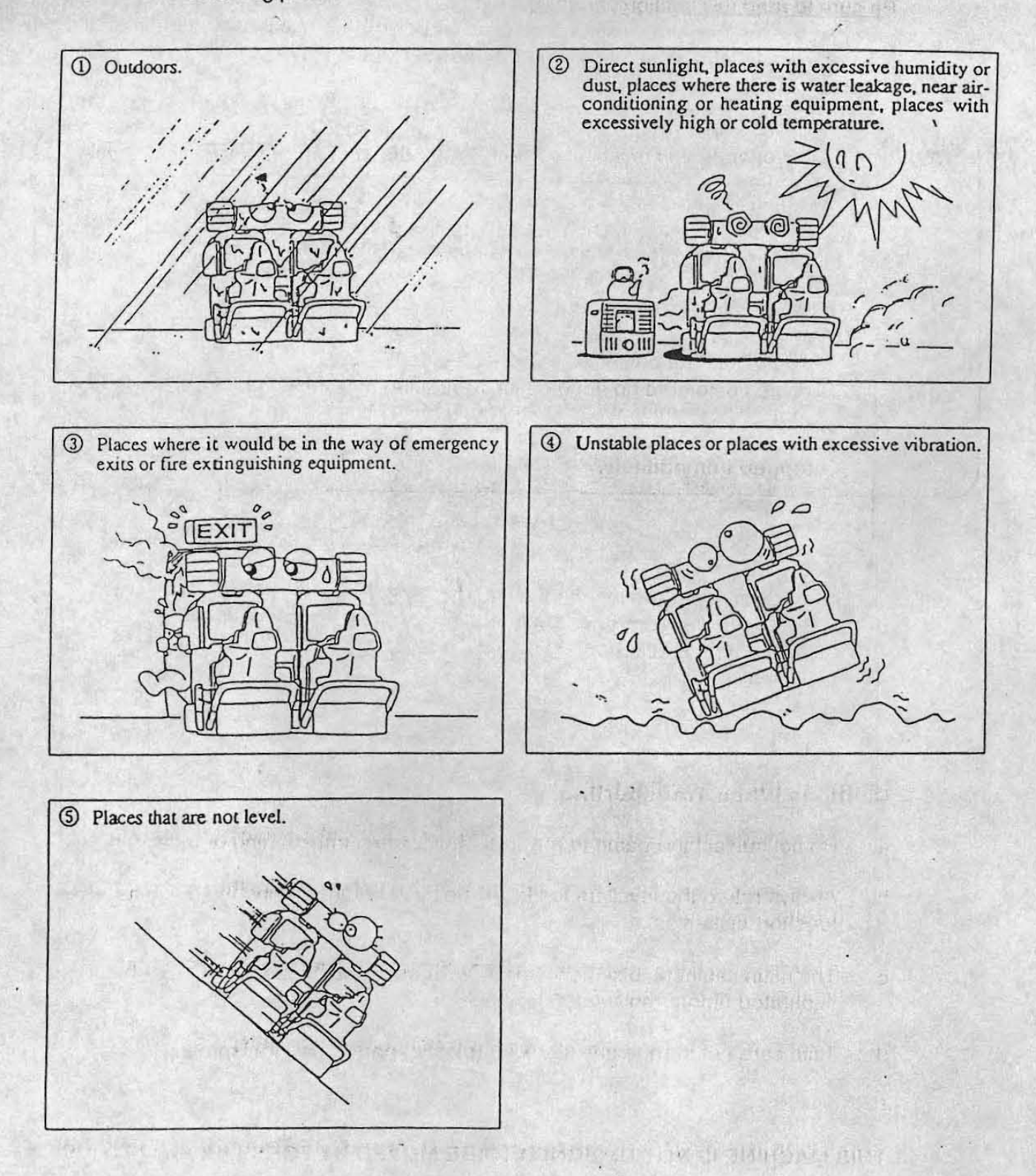

1. This machine is designed for indoor use only. <u>Do Not</u> install the machine in the following places

.2. If this machine is installed next to walls or other machines, ensure that there is plenty of space between them.

NOTF: So that customers are not injured by the movement of the bikes, ensure that the machine is separated from walls or other machines by at least 300mm either side and 600mm from the rear of the bikes.

NOT::: In order to gain access to the mains-in connector, ON/OFF switch and link switches, make sure that the rear of the machine is separated from a wall or other machine by a distance of at least 500mm or more.

off together significant term

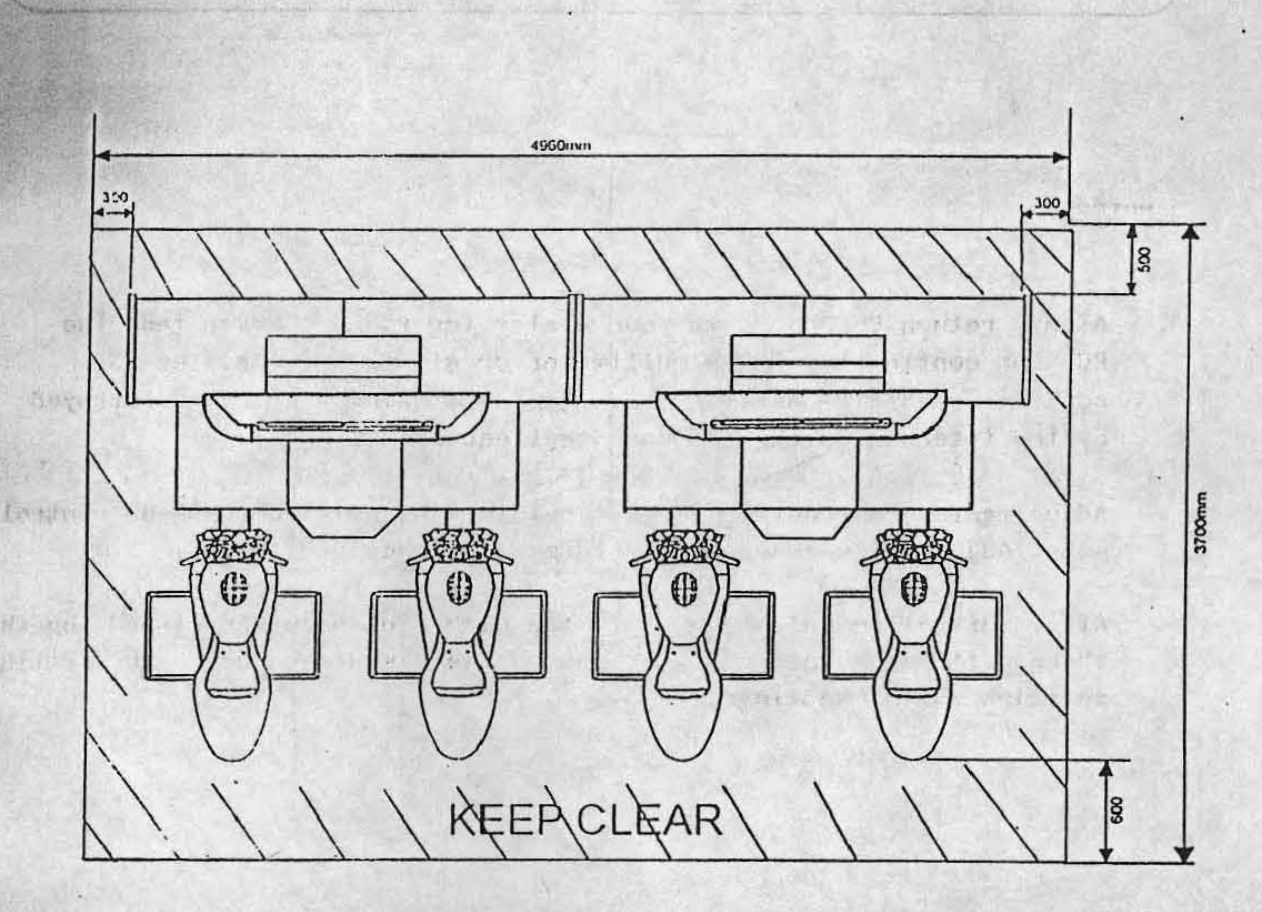

Valery - a Edgourd Se name Fore an in-altical light askays prasp The

them the T(2 equilation is the line with an inequie an norderal for the time the line the line the line the line the line the the line the the line the the line the the line the the line the the line the the line the line the li

Them fully. the second readers

#### 3-4 Cautions when Handling.

| DANGER        | The Mains Voltage to this machine must be within the range of 220v to 240v AC and the transformer input matched accordingly. |
|---------------|----------------------------------------------------------------------------------------------------|
| DANGER        | Be sure that the power is turned OFF when replacing parts and connecting/disconnecting connectors.                           |
| <u>DANGER</u> | To prevent possible electric shocks due to failure, this machine MUST be fitted with a securely connected earthed plug.      |
| <u>DANGER</u> | The monitor and power supply contain areas of very high voltage. Be extremely careful when inspecting or making adjustments. |
| <u>DANGER</u> | When unplugging the game from an electrical outlet, always grasp the plug, not the mains lead.                               |
|               |                                                                                                    |

#### NOTES :

.\*

- Always return PC Boards to your dealer for repair. Never test the PCB for continuity with a multimeter or similar device. The PCB contains sensitive devices which could be damaged or even destroyed by the internal voltage of such test equipment.
- Adjustments are required after repalcing the game PCB, ROM or control pots. Adjustments should be performed as described in.
- After initial installation or if the number of machines linked together changes, it may be necessary to use the test mode to change the settings and link switch settings.

There may never the transmission of the company of the condition of the sensitive that there

Page6

#### 4. INSTALLATION

4-land2 Assembling the Monitor (Main) cabinet and coin box

1. Fix with supplied hex head screws, the2 black spacer with the centre coin box (tight).

The bound of the second and and the bound of the

2. Fix this unit to the 2 main monitor cabinets with supplied hex head screws.

An and security writed spring wathers and has write 1815, recurs in the stories cobrect

File anger Mant, C. 201 Min. 20 sectionly an exbit of washers and the two ders adduced the two ders adduced the two sections.

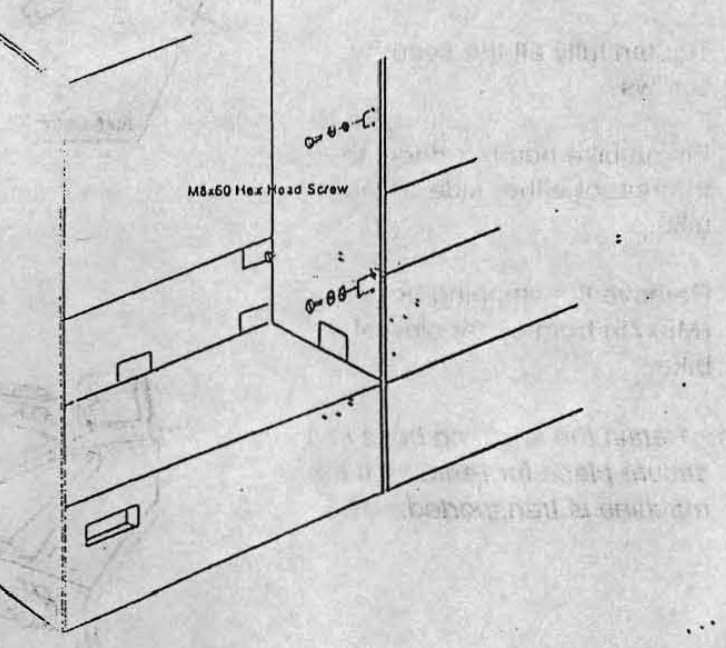

3.

Open the 4 (2 upper+2 bottom) windows (remove 4x4 screws) for joining the 2 main cabinets together. Insert the 2 no head screws into the 2 holes, then fix them with washer and bolts supplied.

4. Tight fully the whole parts.

#### 4-3 Connecting the Bike Assemblies to the Cabinets

- Connect the connectors 1. between the bike assembly and cabinet.
- Place the bike assembly 2. onto the support bracket and push the bike against the cabinet taking care not to trap any wires.
- Fit, finger tight, the 4off 3. M8x40 security screws, spring washers and flat washers, securing the bike to the cabinet.
- Fit. linger tight, the 20ff 4. M8x20 security screws, spring washers and flat washers, securing the bike to the support bracket.
- Tighten fully all the security 5. SCHWS.
- Fit me bike number decal to 6. the rear of either side of the bike.
- Remove the shipping bolts 7. (M8x75) from either side of the bike.
- Note:- Retain the shipping bolts in a secure place for re-fitting if the machine is transported.

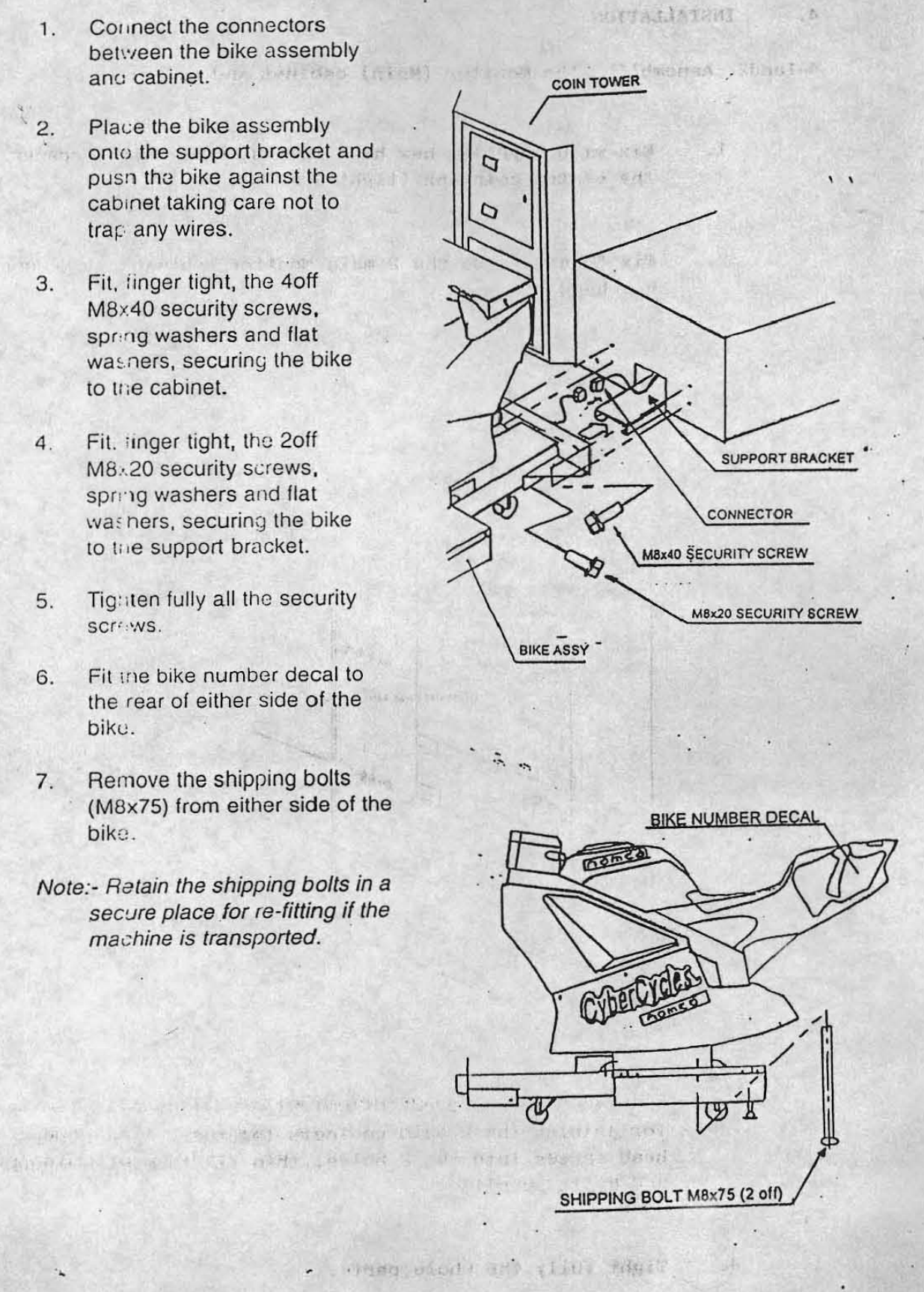

#### 4-4 FITTING THE HEADER ASSY.

To prevent injury, <u>two people</u> should be used to fit the Header Assembly.

- 1. Fix the joint bar to secure the 2 main cabinet together.
- 2. Place the top acrilyc header on the top of the cabinet and connect the loom connectors of the coin box with those of the main cabinets.
- 3. Fix the supplied hex head screws to secure the whole parts.

#### NOTE:-

When the machine is fully assembled and in its final position, lower the 12 level adjusters, (4 on each cabinet and 2 on each bike assy), with a spanner so that all castors are raised from the floor, and the machine is level.

Tighten the lock nuts with a spanner to ensure that the level adjusters do not move.

Level adjuster

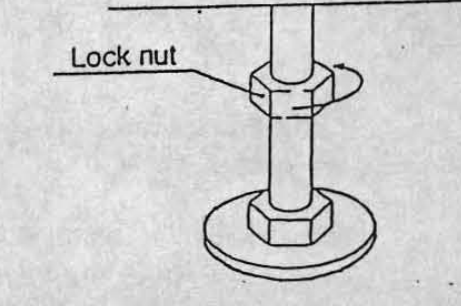

Page9

#### 5. ADJUSTMENTS

SHO TEEL Mode

#### 5-1 Turning on the Power

After the machine has been installed, turn ON the power. The power switch is located on the rear of the right hand cabinet.

#### 5-2 Adjustment Switches

The Adjustment switches are located inside the coin door.

- Service Switch.
   Press this switch to obtain game credits without incrementing the play meter.
- Test Switch Slide the test switch ON to enter test mode. Test mode allows testing and the changing of game settings,

| ab                   | 6         |      |         |
|----------------------|-----------|------|---------|
| TEST 1               | SERVICE 1 |      |         |
| TEST 1               | SERVICE 2 | (II) | TUELOCA |
| Lissis in the        |           |      | aputito |
| stored the series to |           |      |         |

#### 5-3 Test Mode

- Open the coin door and slide the test switch "ON". The menu screen will be displayed on the monitor.
- Select the test required by leaning the bike left or right. The colour of the selected test will change.
- Enter the selected test by pressing the 'View Change' push button. Select "EXIT" to return the "Menu Screen".
- 4. After testing is completed, ensure that the test switch is returned to the "OFF" position to return to normal game mode.

storm to state the last the state of the state

The Test Switch must always be in the "OFF" position for normal game mode.

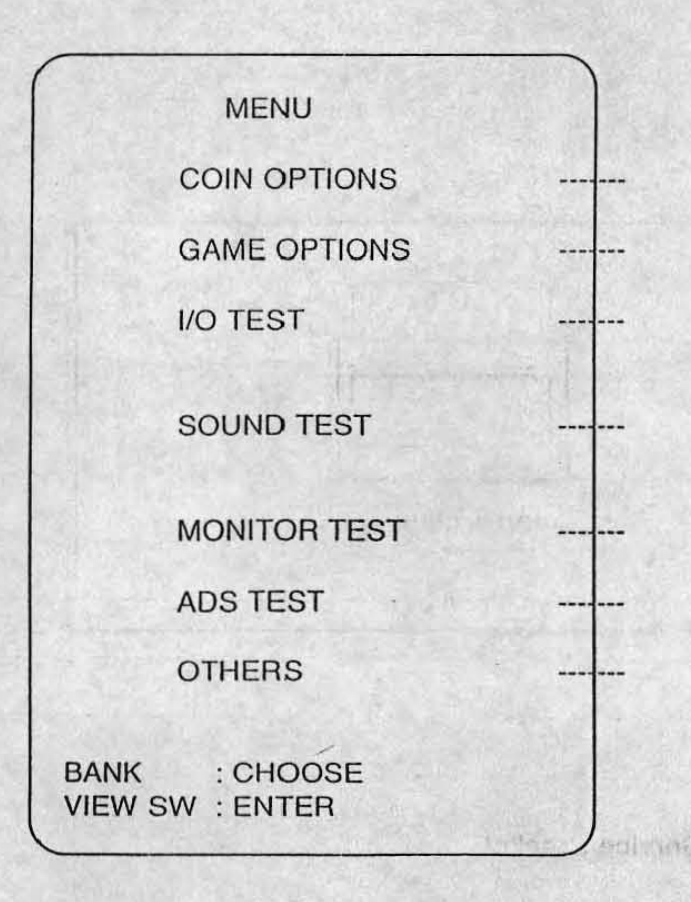

- (1) Sets the price of play (See 5-3-1)
- (2) Sets the game options (See 5-3-2)
- (3) Used for testing switches and controls (See 5-3-3)

GENERATERICA ... P

- (4) Used for testing sound and setting volumes (See 5-3-4)
- (5) Used for adjusting the monitor
- (6) Displays accumulated game data
- (7) Used for testing the PC Boards and for initializing all of the settings

#### 5-3-1 Coin Options

THE READ OF STREET

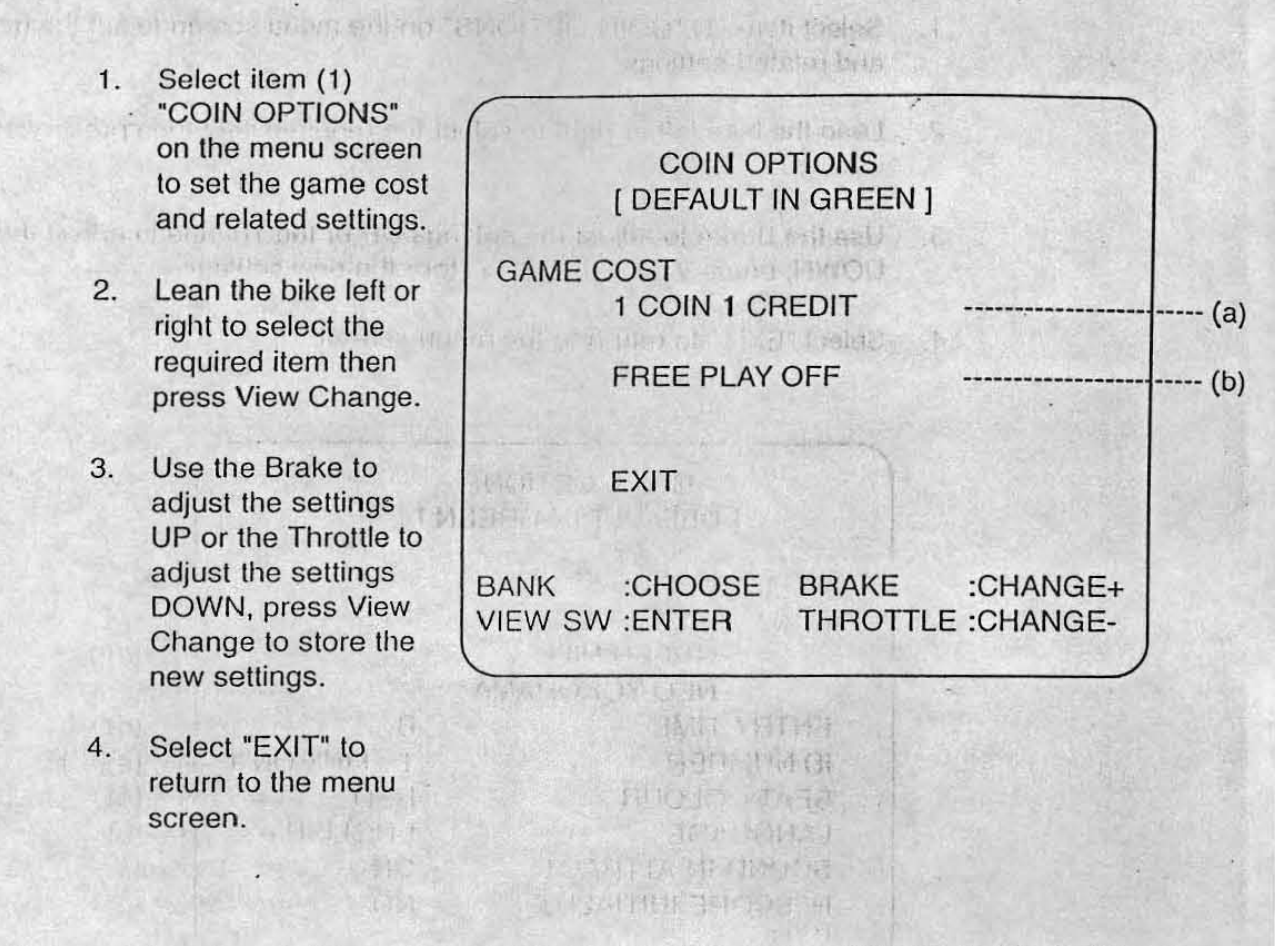

Note :- The price of play on this machine is set within the Cashflow Coin Mech. Ensure that the Coin Options on the screen are set as shown in the following table.

| ITEM          | CONTENTS                                   | FACTORY SET |
|---------------|--------------------------------------------|-------------|
| (a) Game Cost | Coins required for 1 credit settable 1 - 9 | 1           |
| (b) Free Play | Yes/No                                     | NO          |

Marth construction was been from the plant but which and the construction much many build also with each truth and, for a fine thigh a set to 2.42, manual and a first plant of the first to a set of the set first set of the set of the set of the first plant of the first set of the set of the set first of the set of the set of the first set of the set of the set of the set of the set of the set of the set of the first set of the set of the set of the set of the set of the set of the set of the first set of the set of the set of the set of the set of the set of the set of the set of the first set of the set of the set o

 Settings offer real-tops - orders "fact will conserve as of the top to a top of frequencies.

#### 5-3-2 Game Options

- Select item (1) "COIN OPTIONS" on the menu screen to set the game cost and related settings.
- 2. Lean the bike left or right to select the required item then press View Change.
- Use the Brake to adjust the settings UP or the Throttle to adjust the settings DOWN, press View Change to store the new settings.

#### 4. Select "EXIT" to return to the menu screen.

|                      |          | The start street and   |
|----------------------|----------|------------------------|
| GAME OPTIONS         |          |                        |
| [ DEFAULT IN GREE    | N ]      |                        |
|                      |          |                        |
| GAME DIFFICULTY      | В        | (a)                    |
| GAME LAPS            |          | Senting and the second |
| GREEN HILL           | 3        | (b)                    |
| NEO YOKOHAMA         | 2        | (c)                    |
| ENTRY TIME           | В        | (d)                    |
| ID NUMBER            | 1 LII    | VK ON 1 (e), (f)       |
| SEAT COLOUR          | RED      | (g)                    |
| LANGUAGE             | ENGL     | ISH (h)                |
| SOUND IN ATTRACT     | ON       | (i)                    |
| HI SCORE INITIALIZE  | NO       | (j)                    |
| EXIT                 |          |                        |
| BANK :CHOOSE BRAKE   | :CH      | ANGE+                  |
| VIEW SW :ENTER THROT | TTLE :CH | ANGE-                  |
|                      |          |                        |

NOTES The game difficulty and number of laps and entry time must be set the same on all positions that are linked. The ID number of the bike furthest left (when facing the front of the machine) should be set to 1, and the other bikes set to 2, 3, or 4 in order from left to right. The ID number of the farthest right position should equal the number of bikes linked. Settings other than those described will cause the machine to operate incorrectly.

| ITEM                         | DESCRIPTION                                                                               | FACTORY SET |  |  |
|------------------------------|-------------------------------------------------------------------------------------------|-------------|--|--|
| (a) Game Difficulty          | A (easy) to C (hard)                                                                      | в           |  |  |
| (b) Green Hill               | Number of laps for Green Hill course set 2 - 5                                            | 3           |  |  |
| (c) Neo Yokohama             | Number of laps for Neo Yokohama course set 1 - 5                                          | 2           |  |  |
| (d) Entry Time               | A (longest) to C (shortest) B                                                             |             |  |  |
| (e) ID Number                | Sets bike identity for linked positions. Set so that no linked bikes have the same number |             |  |  |
| (f)                          | Machine Linked - Display will show - LINK ON + number of linked units                     |             |  |  |
| Displays Link<br>Information | Faulty Link Cable - Display will show - LINK OFF                                          |             |  |  |
|                              | Only one machine - Display will show - ON 1                                               |             |  |  |
|                              | Faulty Link PCB - Display will show - NG                                                  |             |  |  |
| (g) Seat Colour              | Sets the bike colour. Set to match the colour of bike in use                              |             |  |  |
| (h) Language                 | Japanese, English, None English                                                           |             |  |  |
| (i) Sound in Attract         | On / Off                                                                                  | On          |  |  |
| (j) Hi Score Initialize      | On / Off Off                                                                              |             |  |  |

#### 5-3-3 I/O Test

- 1. Select item (3) "I/O Test" on the menu screen to test the switches or lamps.
- 2. Lean the bike left or right to select the required item then press View Change.
- 3. Select "EXIT" to return to the menu screen.

| (        |                                | I/O TEST                 | Patropleson en | ter ( Roma)       |
|----------|--------------------------------|--------------------------|----------------|-------------------|
|          | DIP 4                          | 12345678                 |                | (a)               |
| en de la | SWITC<br>MOTOL<br>LAMP<br>EXIT | H TEST<br>A TEST<br>TEST |                | (b)<br>(c)<br>(d) |
| BANH     | K :C<br>SW :El                 | HOOSE<br>NTER            | ALL LAN        |                   |

(a) Shows condition of DIP SW 4 on the PCB. In normal operation all switches are OFF.

The Burn Walt

Switch 1 if ON will force the PCB in to Test Mode.

Switch 8 if ON will freeze the picture on the monitor.

#### 5-3-3-1 Switch Test

 Select Switch Test from the 'I/O Test' menu. The following screen will appear on the monitor.

| TES<br>COII     | TSW     | ON              | (2)                     |                                  |
|-----------------|---------|-----------------|-------------------------|----------------------------------|
| COII            | I OLAI  |                 |                         | a substitut (1) the              |
|                 | V SVV   | ON              | (b)                     |                                  |
| SER             | VICE SW | ON              | (C)                     | and a start of the second second |
| BAN             | к       | 00 CEN          | TRE(d)                  | San Law Wiele                    |
| THR             | OTTLE   | 00              | (e)                     | an in control of                 |
| BRA             | KE      | 00              | (f)                     |                                  |
| VIEV            | v-sw    | ON              | (g)                     |                                  |
| 177 - T. A. 444 | and the | in the water of | netera estera de starte | thord through (o                 |

The word 'ON' will appear next to items a, b, c, and g each time the respective switch is operated.
 When the bike is pushed left, 'CENTRE' will go off and 'OK' appear just before it reaches the extreme left, '00' will decrease. When the bike is pushed right, 'CENTRE' will go off and 'OK' appear just before it reaches the extreme right, '00' will increase.
 When the THROTTLE or BRAKE are operated, 'OK' will appear just before they are fully on, and '00' will increase.

 Operate the brake and throttle together to exit and return to the 'I/O Test' menu screen.

#### 5-3-3-2 Motor Test

This test is not used on this machine

#### 5-3-3-3 Lamp Test

1. Select Lamp Test from the 'I/O Test' menu. The following screen will appear on the monitor

|             | LAMP TEST               |                       |            |
|-------------|-------------------------|-----------------------|------------|
|             | ALL LAMPS<br>RED        | neutret<br>Alterne Ma | Note:      |
| t and       | BLUE                    |                       |            |
| Marillo ant | int at minimum of the s | 和自由市会地行行              | 文明的1488、日  |
|             | 2<br>3                  |                       | ERD OR     |
| - :06 st4   | 4<br>GREEN              | stel lies, MD I       | t richnich |
| (minimum)   | VIEW-SW                 |                       | ) dollaria |
| VIEW-SV     | V: EXIT                 |                       |            |

Page 16

- 2. Operate the brake to select the required item. The selected lamp will illuminate.
- 3. Press 'View Change' to return to the 'I/O Test' menu screen.

5-3-4 Sound Test

1. Select item (4) "Sound Test" on the menu screen to test the sound and speakers.

5-3-6 ADS Date

2. The following screen will appear on the monitor.

|                                                                                                    | Statistics.       | 22                   |                        | 明常196                    |
|----------------------------------------------------------------------------------------------------|-------------------|----------------------|------------------------|--------------------------|
| SOUND                                                                                                    | TEST<br>N GREEN   | ۷]                   | nin kriten langi       |                          |
| VOLUME FRONT LEFT<br>FRONT RIGH<br>TANK SP.<br>REQUEST SONG NO.                                                                                                    | SP.<br>T SP.<br>0 | 00<br>00<br>00<br>00 |                        | (a)<br>(b)<br>(c)<br>(c) |
| MESSAGE<br>EXIT                                                                                                    | ET                | c.                   | nageni ere             | (e)                      |
| BANK :CHOOSE<br>VIEW SW :ENT/ON,OFF                                                                                                    | BRAKE<br>THROT    | E<br>FTLE            | :CHANGE+<br>E :CHANGE- |                          |
| and the second second sec | E STATE           | 13.6                 | and the second second  |                          |

- 3. Lean the bike left or right to select the required item then press View Change.
- 4. Operating the brake will increase the value setting and operating the throttle will decrease the value setting.
- 4. Select "EXIT" to return to the menu screen.

| Item |                                                             | Descriptio      | n                                | Factory Set |
|------|-------------------------------------------------------------|-----------------|----------------------------------|-------------|
| a    | Set left speaker volume                                     |                 | 00 Quictest XX Loudest           | ffrxx'      |
| b    | Set right speaker volume                                    |                 | 00 Quictest XX Loudest           | WY XX       |
| с    | Set bike tank speaker volume                                |                 | 00 Quietest XX Loudest           | XX          |
| d    | Select sound for testing. Each r<br>generate a stereo test. | number will pro | duce a different sound. 000 will |             |
| с.   | Displays song name                                          |                 |                                  |             |

so prove contraint internations of a dubine contract, and b

5-3-5 Monitor Test

- 1. Select item (5) "Monitor Test" on the menu screen to set up and adjust the monitor.
- 2. On entering monitor test, vertical colour bars will be displayed on the monitor. Other patters can be selected by leaning the bike right or left.
- 3. Press View-Sw to exit.

#### 5-3-6 ADS Data

ARE TO A

1. Select item (5) "ADS Data" on the menu screen to view machine history details.

| ADS                                                                                                    |                                          | The second second                                                    |
|----------------------------------------------------------------------------------------------------|------------------------------------------|----------------------------------------------------------------------|
| POWER ON<br>PLAY TIME<br>PLAY TIME AVE<br>PLAY NUMBER<br>COURSE-VIEW<br>COURSE-BIKE<br>COURSE -LINK<br>COURSE -LINK<br>COURSE-C. P.<br>COURSE-P.T. | 00'00"00<br>00'00"00<br>00'00"00<br>0000 | (a)<br>(b)<br>(c)<br>(d)<br>(e)<br>(f)<br>(g)<br>(h)<br>(i)          |
| INITIALIZE<br>EXIT<br>BANK :CHOOSE<br>VIEW-SW :ENTER                                                                                               | t sun out                                | (j)<br>start the billion (constant<br>billion at a start of the soft |
| A REAL PROPERTY OF THE REAL PROPERTY.                                                                                                    | The state line                           | - butters will a classified the                                      |

2. The following screen will appear on the monitor.

| Item Description  |                                                                      |  |  |
|-------------------|----------------------------------------------------------------------|--|--|
| (a) Power On      | Total time in hours, minutes, seconds machine has been switched on.  |  |  |
| (b) Play Time     | Total time in hours, minutes, seconds that machine has been in play. |  |  |
| (c) Play Time Ave | Average time of game duration.                                       |  |  |
| (d) Play Number   | Total game plays.                                                    |  |  |
| (e) Course-View   | Time for each view.                                                  |  |  |
| (l) Course-Bike   | Number of times a bike has been selected.                            |  |  |
| (g) Course-Link   | Number of linked games played.                                       |  |  |
| (h) Course-C.P.   | Position on the course at game over.                                 |  |  |
| (i) Course-P.T.   | Total time each course has been played.                              |  |  |
| (j) Initialize    | Reset all data.                                                      |  |  |

#### 5-3-7 Others

- 1. Select item (6) "Others" on the menu screen.
- 2. On entering 'Others' the following screen will appear on the monitor.

|          | OTHERS                         | and all the soot |
|----------|--------------------------------|------------------|
| P. H     | AUTO SETTING .                 | (a)              |
|          | BACK UP MEMORY INITIALIZE      | (b)              |
|          | PCB TEST                       | (c)              |
|          | EXIT                           |                  |
| al 7 1.1 | BANK :CHOOSE<br>VIEW-SW :ENTER |                  |

| Item                          | Description                                          |
|-------------------------------|------------------------------------------------------|
| (a) Auto Setting              | Will adjust all linked units to match automatically. |
| (b) Back Up Memory Initialize | Reset all ADS data                                   |
| (c) PCB Test                  | For testing the Game PCB                             |

Transferent territer ( terrester pass?)

Energia to the own mension to get

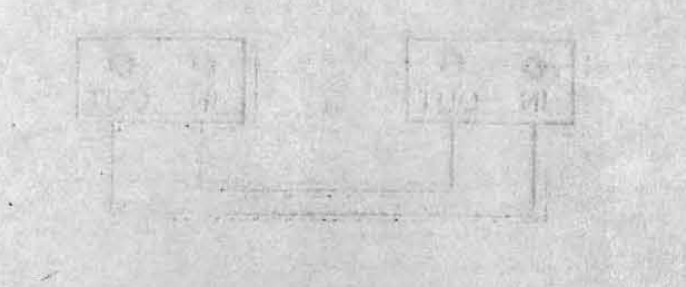

51 - Turn the power is graph married, "and set and "white set the set of the set of the set of the set of the set

 Perturbas outristication de la servicio di 22 d'azili servicio di su la ranne la chantani menorati di 2

#### 5-4 Linking Two Machines.

Up to two machines (4 bikes) can be linked together. The machines should be linked as described below.

- 1) Ensure that the power is "OFF".
- 2) Loosen the two screws (M4x10) on the back of the right monitor cabinet, and

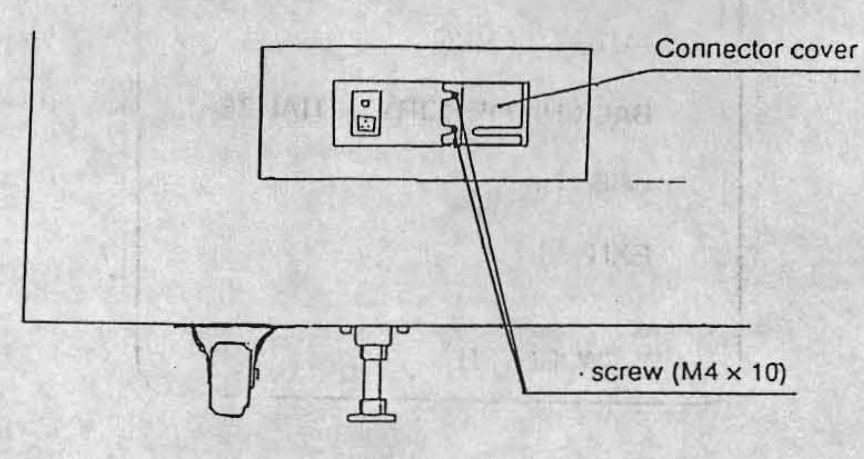

remove the connector cover.

- Set the link switches to "ON", "EXT", and "ON". (See Diag.)
- Use the supplied link cable and connect the machines between "IN" and "OUT" sockets (See Diag.)

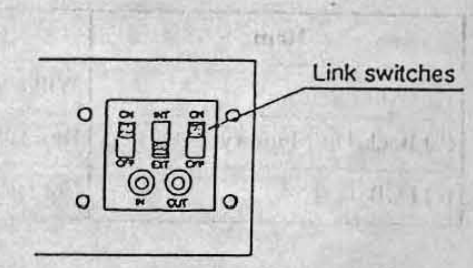

[Examples of Linked Machines]

a) 2 Machines (2 Seats)

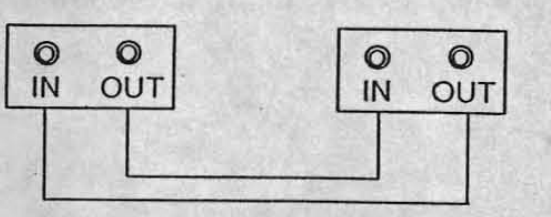

5) Turn the power to each machine "ON", and set the PCB ID using the test mode.

Note: Settings other than those described will cause the machine to operate incorrectly.

#### Setting the Link Switches 5-4-1

The link switches are used to set the connection between seats and machines. G. MANNER MARCEL

1). Setting only one machine (2 bikes)

Set the link switches to "ON", "INT", and "ON".

Note: Do not use a link cable.

0 €

Ø

Ð

Ð

Ð

Setting two or more machines. 2)

> Set the link switches to "ON", "EXT", and "ON".

一时,他们的这些时间。他们的这些时候,你们的是一个时候。

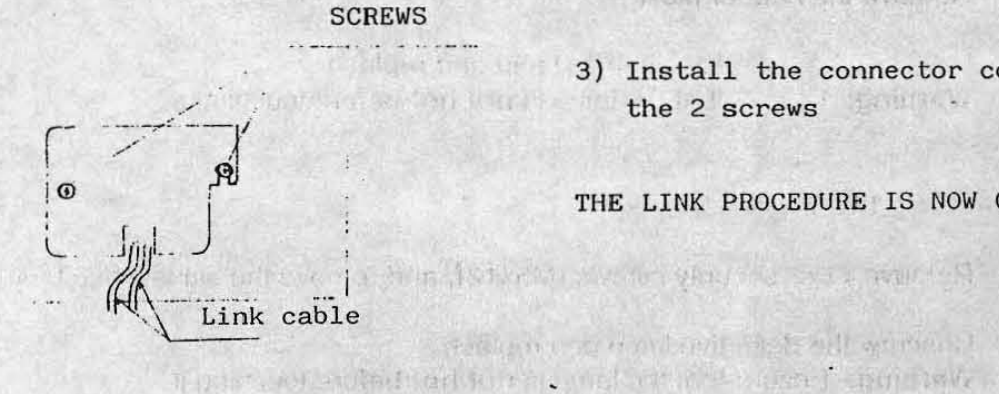

3) Install the connector cover using the 2 screws ASSERTAGE.

THE LINK PROCEDURE IS NOW COMPLETE.

4) Setting the faulty PCB. If the game PCB of only one side is faulty, set the link on that side to OFF

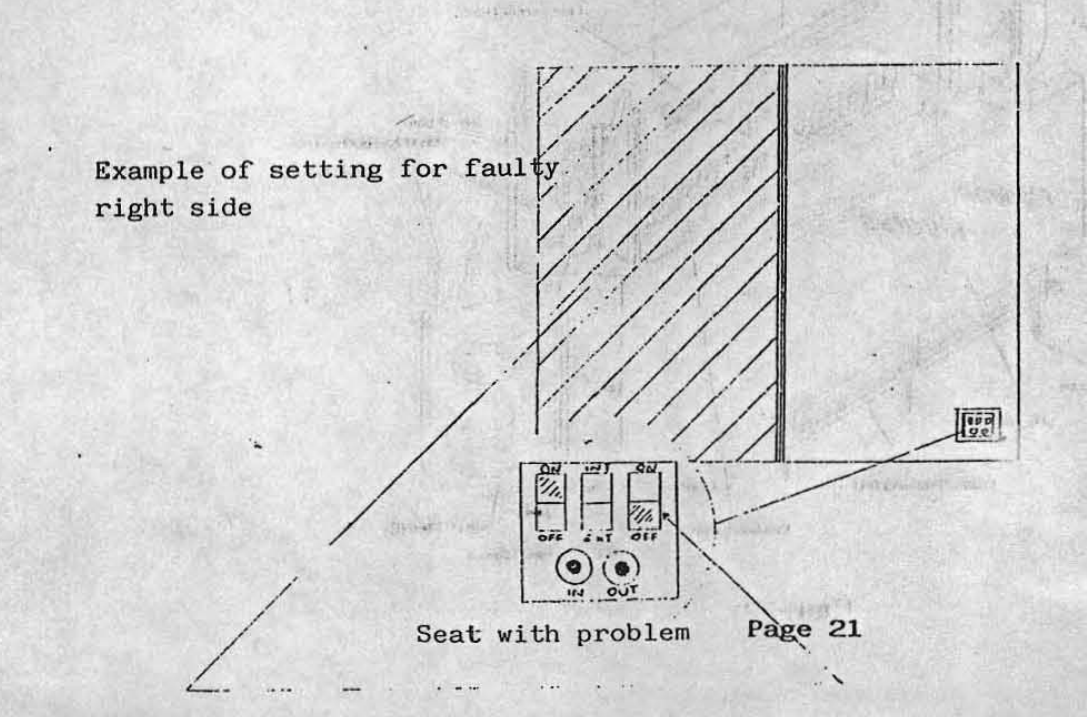

## 6. MAINTENANCE

| 110000-021 | Sector Distances | 5        |  |
|------------|------------------|----------|--|
| 0000001100 |                  | 1 131111 |  |

The setting any one redenies (These

网络中华市 电控制中华 印刷 化合物

| DANGER: | In order to prevent injury or electric shock to service personnel, ensure that the MAIN POWER IS OFF before attempting any maintenance.       |
|---------|----------------------------------------------------------------------------------------------------|
| DANGER: | Before performing any work not described in this manual, be sure to contact your distributor to receive instructions or answers to questions. |

#### 6-1 Replacing the Fluorescent Tube, Position, and Leading Driver Lamps

- Remove the three security screws (M5x12), and remove the plexi upper retaining bracket.
- Remove the three security screws (M5x12), and remove the plexi lower retaining bracket.
- 3) Remove the header plexi.
- Unscrew the defective position lamp and replace.
   Warning:- Ensure that the lamp is not hot before touching it.

#### 6-2 Replacing the Signal Lamps

- 1) Remove five security screws (M5x12), and remove the signal plexi L or R.
- Unscrew the defective lamp and replace.
   Warning:- Ensure that the lamp is not hot before touching it.

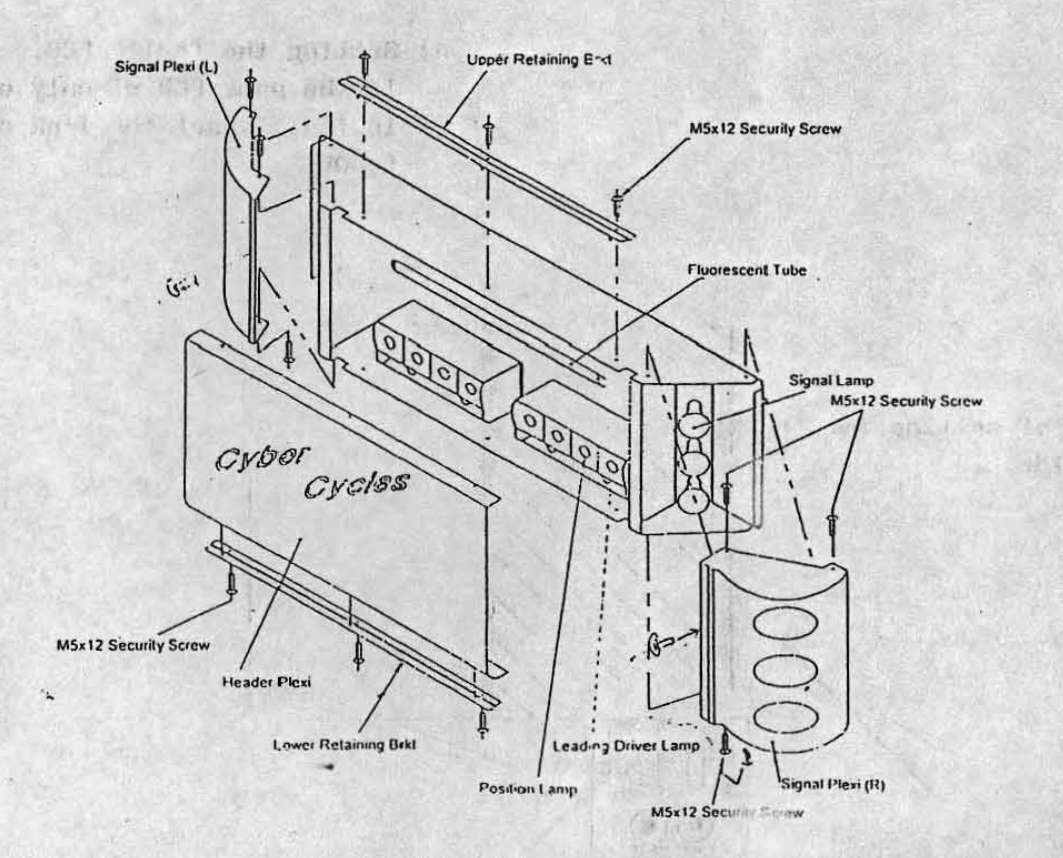

Page 22

#### 6-3 Handle Bar Assembly

Remove four M5X12 security screws; and remove handle bar assembly cover to gain access to the throttle and brake controls.

Gard - Replacing the Street of the Street of the

NOTE:- The game must be re-initialized whenever the PCB. ROMS. Throttle, Brake or Steering controls are replaced. a have been bridged and the

#### **Replacing the Throttle Control Pot** 6-3-1

- Slacken the grub screw 1) M3X5 securing the control pot shaft to the drive gear, and remove the gear.
- Replace the control pot 2) ensuring that the wires are replaced to the correct terminals.
- Turn the control pot 3) shaft until the flat is vertical and to the right, when looking at the shaft. Replace the drive gear ensuring that the control pot shaft does not turn and the grub screw in the drive gear is on the flat of the shaft
- Re-tighten the grub 4) screw M3x5

#### **Replacing the Brake** 6-3-2 **Control Pot**

- 1) Slacken the grub screw M3X5 securing the control pot shaft to the brake assembly.
- Replace the control pot 2) ensuring that the wires are replaced to the correct terminals.
- When replacing the control pot, ensure that the flat on the control shaft is in 3) line with the grub screw.
- Re-tighten the grub screw M3x5. 4)

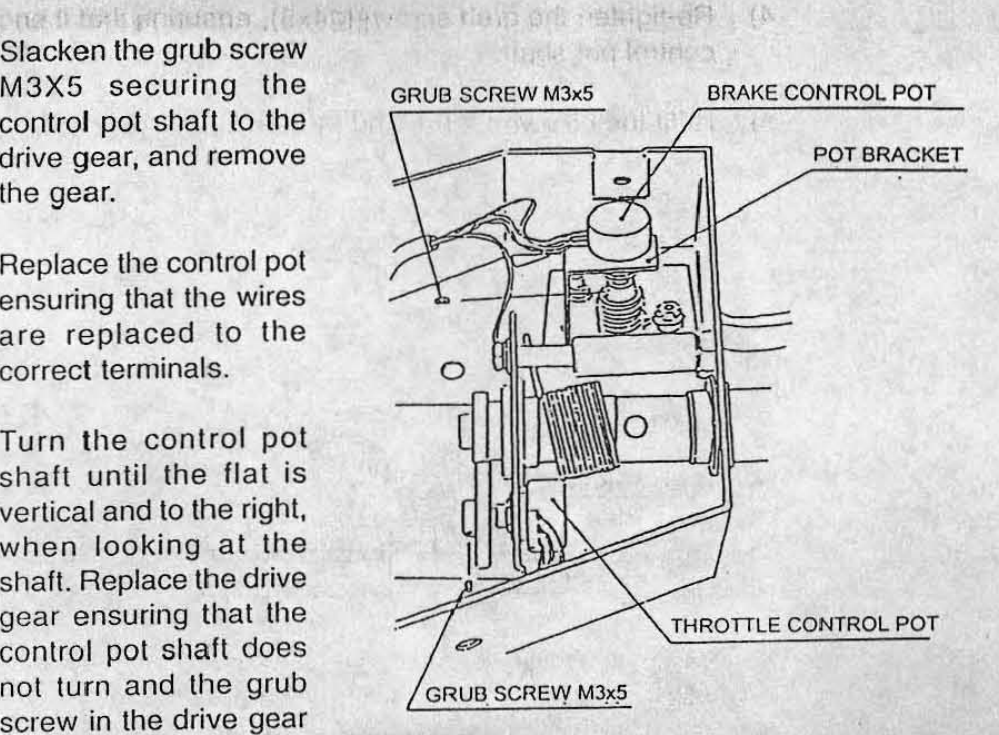

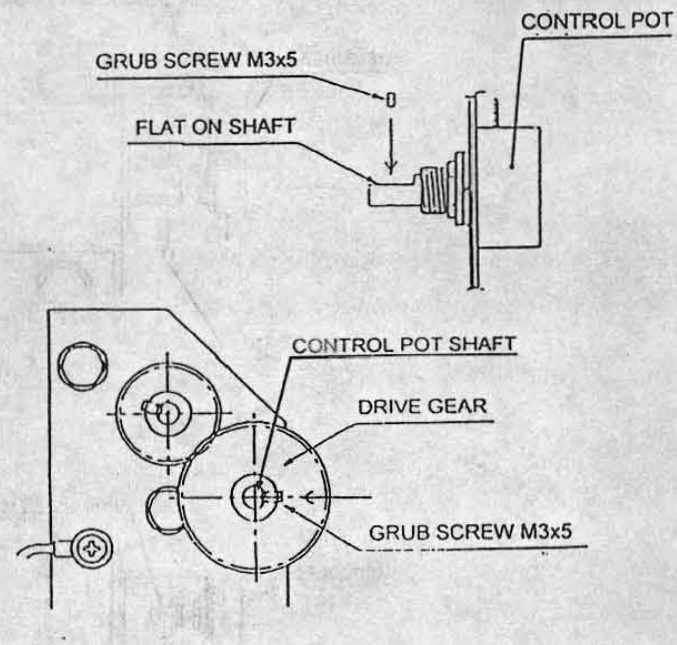

Page 23

#### 6-3-3 Replacing the Steering Control Pot

- Remove three security screws (M5X16) and four security screws (M5x12) from the right hand bike vac-form, and remove the vac-form.
- 2) Slacken the grub screw (M4x5) to release the control pot shaft.
- Replace the control pot, taking care that the wires are fitted to the correct terminals.
- 4) Re-tighten the grub screw (M4x5), ensuring that it engages the flat of the control pot shaft.

5) Refit the bike vac-form, and the security screws (M5x12) (M5x16).

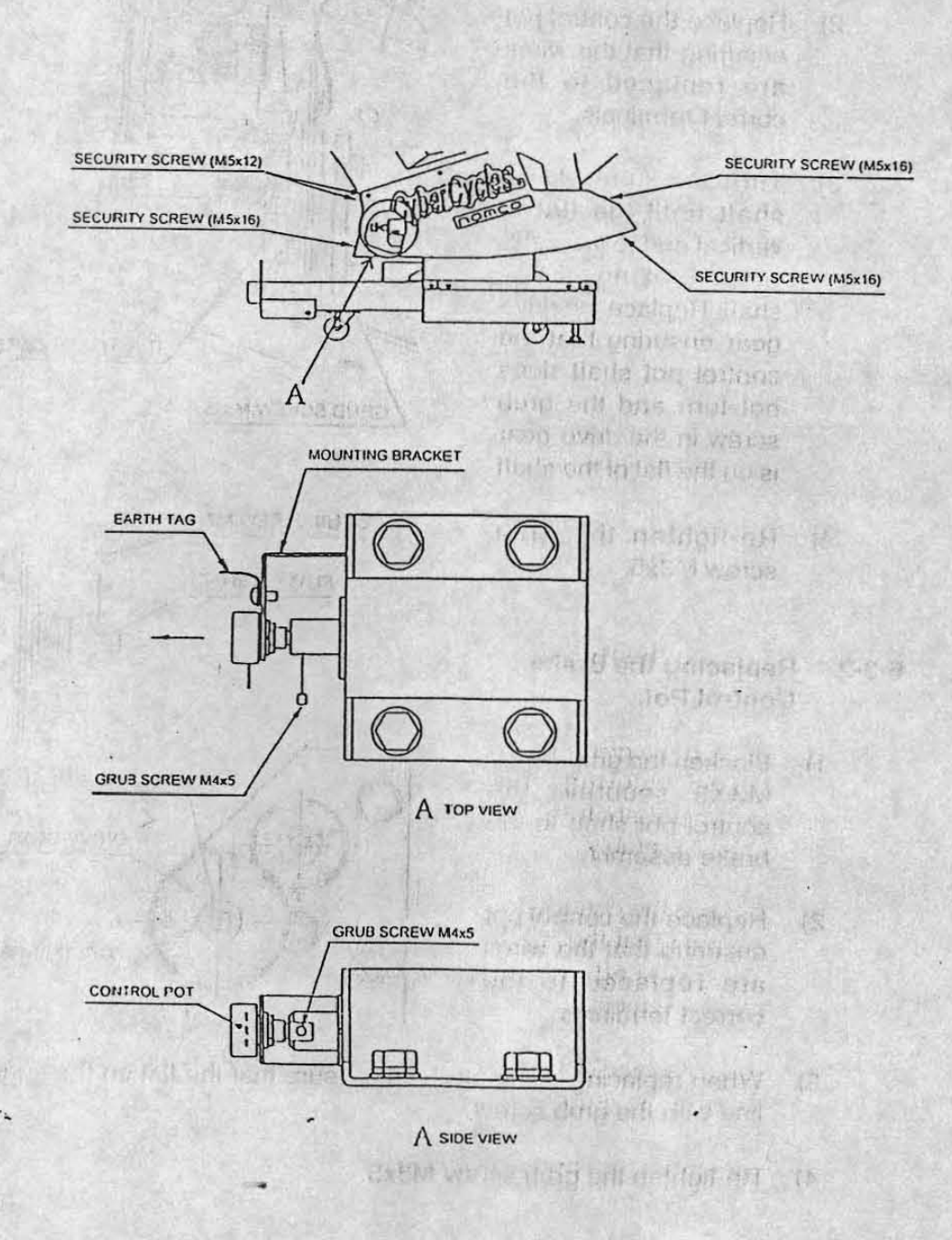

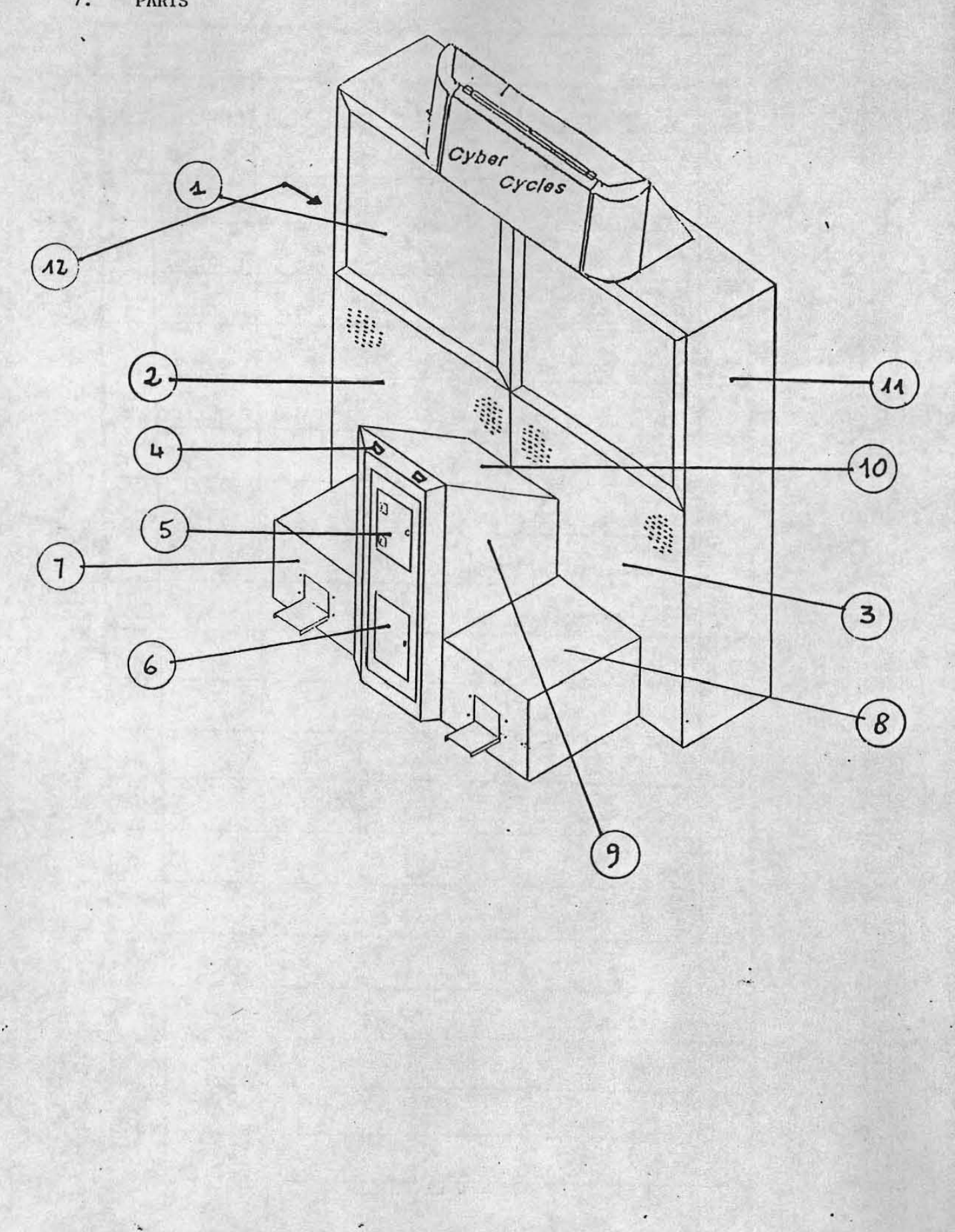

Page26

.

St. m. t.

| ITEM | DESCRIPTION                                                                                                    |       | PART I | 40 | N | •                                                                                                    |
|------|----------------------------------------------------------------------------------------------------|-------|--------|----|---|----------------------------------------------------------------------------------------------------|
| 1    | PIONEER 50" PROJ.MONITOR                                                                                         |       | 30100  | ,  | 2 |                                                                                                    |
| 2    | METAL GRILL FRONT PANEL-L                                                                                        |       | 30103  | ŰĹ | 1 | 1                                                                                                    |
| 3    | METAL GRILL FRONT PANEL-R                                                                                        |       | 30103  | R  | 1 | -                                                                                                    |
| 4    | CREDIT BUTTON                                                                                                    | 4     | 30105  | -  | 2 | -                                                                                                    |
| 5    | FRONT DOOR                                                                                                    | +     | 30107  |    | 1 | _                                                                                                    |
| 6    | FRONT CASH BOX DOOR                                                                                              | -     | 30109  | -  | 1 | -                                                                                                    |
| 7    | LEFT SPACER (Metal Box)                                                                                          | 1     | 30111  |    | 1 |                                                                                                    |
| 8    | RIGHT SPACER (Metal Box)                                                                                         | -     | 30113  |    | 1 | and supported the                                                                                               |
| 9    | COIN BOX CENTRAL UNIT                                                                                            | -     | 30115  |    | 1 | The second second second second second second second second second second second second second second second se |
| 10   | COVER FOR CENTRAL UNIT                                                                                           |       | 30117  | -  | 1 | Non-                                                                                                    |
| 11   | SIDE (R Cabinet) DECAL                                                                                           |       | 30119  |    | 1 |                                                                                                    |
| 12   | SIDE (L Cabinet) DECAL                                                                                           |       | 30121  |    | 1 |                                                                                                    |
| -    |                                                                                                    |       |        |    | - |                                                                                                    |
|      |                                                                                                    | 1     |        | 1  |   | Sales in                                                                                                    |
|      |                                                                                                    |       |        |    | _ |                                                                                                    |
|      |                                                                                                    |       |        |    | _ |                                                                                                    |
|      |                                                                                                    | -     |        | 0  | - |                                                                                                    |
|      |                                                                                                    |       |        | 25 |   |                                                                                                    |
| 1    |                                                                                                    |       | 10     |    | 1 |                                                                                                    |
|      |                                                                                                    |       |        | E. |   | 10                                                                                                    |
|      | and the second second second second second second second second second second second second second second second |       |        |    | - |                                                                                                    |
| •    |                                                                                                    |       |        | 1  | - | 10-10-11                                                                                                    |
|      | and the second second second second second second second second second second second second second second second | Neite |        |    |   |                                                                                                    |

Page 27

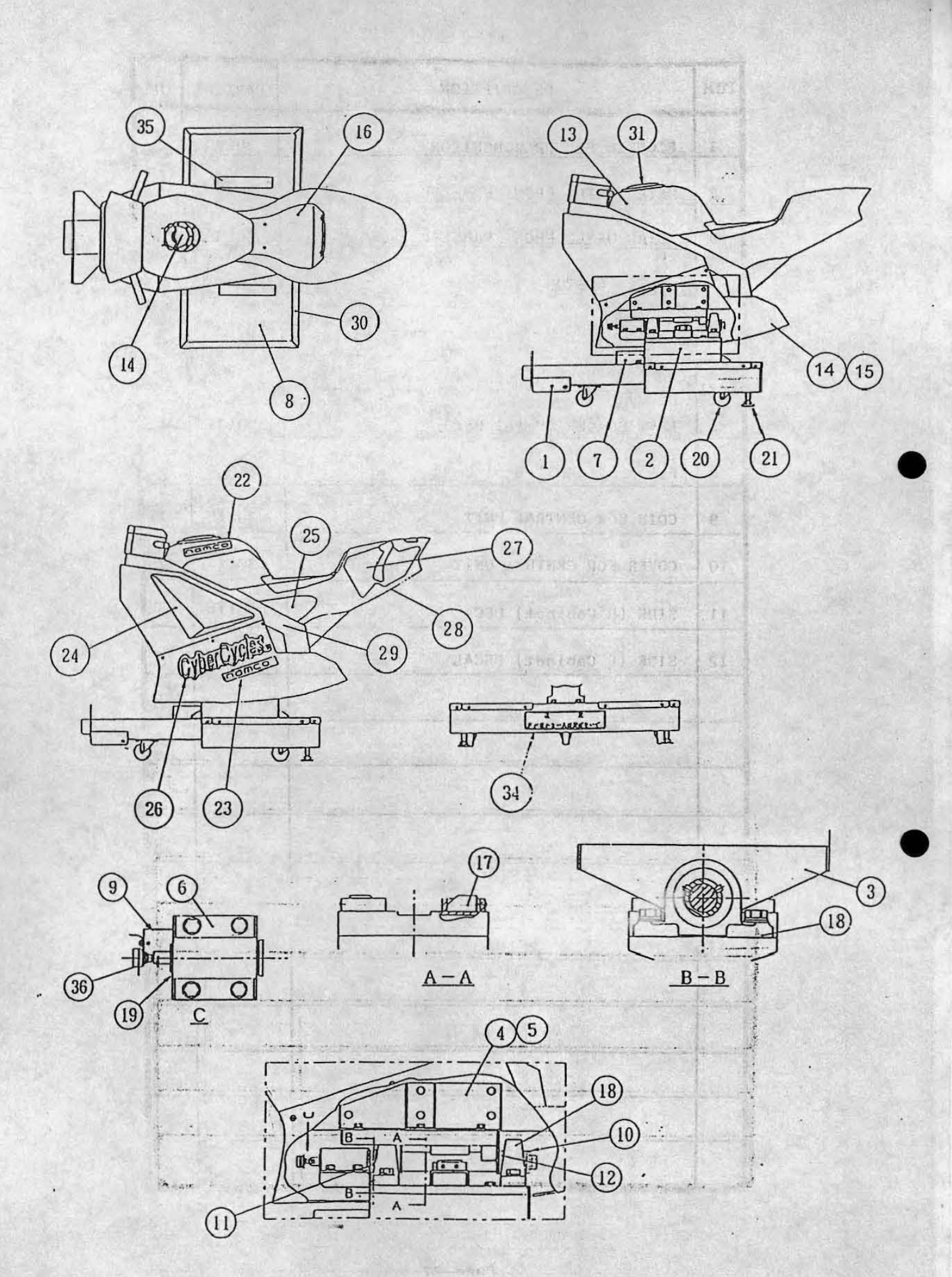

Page 28

| ITEM | DESCRIPTION                           | PART No.      |
|------|---------------------------------------|---------------|
| 1    | CYCLE BASE FRAME                      | 45000488      |
| 2    | BEARING MOUNTING ASSEMBLY             | 45000492      |
| 3    | ROCKER PLATE                          | 45000494      |
| 4    | ROTARY MOULDING SUPPORT BRACKET - LHS | 45000515      |
| 5    | ROTARY MOULDING SUPPORT BRACKET - RHS | 45000516      |
| 6    | ROSTA BRACKET                         | 45000497      |
| 7    | CONNECTOR COVER                       | 45000491      |
| 8    | EVA FLOOR MAT - GREY                  | 45000489      |
| 9    | POTENTIOMETER BRACKET                 | 45000498      |
| 10   | SPACER                                | :15- :0=      |
| 11   | SPACER                                | 45- 49        |
| 12   | SPACER                                | 25 - 12       |
|      | ROTARY MOULDING - BLACK               | 45000501      |
|      | ROTARY MOULDING - RED                 | 45000502      |
| 13   | ROTARY MOULDING - YELLOW              | 45000503      |
|      | ROTARY MOULDING - BLUE                | 45000504      |
|      | LOWER VAC-FORM RHS - BLACK            | 45000505      |
|      | LOWER VAC-FORM RHS - RED              | 45000506      |
| 14   | LOWER VAC-FORM RHS - YELLOW           | 45600507      |
|      | LOWER VAC-FORM RHS - BLUE             | 45000508      |
| -    | LOWER VAC-FORM LHS - BLACK            | 45000509      |
|      | LOWER VAC-FORM LHS - RED              | 45000510      |
| 15   | LOWER VAC-FORM LHS - YELLOW           | 45000511      |
|      |                                       | 45000512      |
| 14   |                                       | 62000006      |
| 16   | SEAT VAC-FORM                         | 45000513      |
| 17   | END OF STROKE BUMPED                  | 88300634      |
| 18   | PILLOW READING - EVH / LIPC 207       | 88300633      |
| 10   |                                       | VEU00 261 261 |
| 19   | RUSTA SPRING - DR-S27 X 100           | AER09-201-202 |
| 20   | SWIVEL CASIOR 65mm                    | 5900002       |
| 21   | ADJUSTABLE FOOT MI6x95                | 88300079      |
| 22   | NAMCO LOGO - ROTARY MOULDING          | 40000238      |
| 23   | NAMCO LOGO - VAC-FORM                 | 40000236      |
| 24   | AIR INTAKE DECAL FRONT - LHS          | 40000241      |
| -    | AIR INTAKE-DECAL FRONT - RHS          | 40000242      |
| 25   | AIR INTAKE DECAL SIDE - LHS           | 40000243      |
|      | AIR INTAKE DECAL SIDE - RHS           | 40000244      |
| 26   | CYBER CYCLES LOGO VAC FORM            | 40000237      |
| 27   | REAR DECAL ROTARY MOULDING - LHS      | 40000239      |
|      | REAR DECAL ROTARY MOULDING - RHS      | 40000240      |
| 28   | LINKOME DECAL KEAK UNDERSIDE          | 40000245      |
| 29   | LHROME DECAL SIDE - LHS               | 40000246      |
| -    | LHROME DECAL SIDE - RHS               | 40000247      |
| 30   | SUS 430 FLOOR MAT COVER BRACKET       | 450000490     |
| 31   | FILLER CAP VAC-FORM                   | X61700626     |
| 34   | CYCLE BASE SAFETY COVER - REAR        | 40000262      |
| 35   | CYCLE BASE SAFETY COVER - LHS/RHS     | 40000263      |
| 36   | POTENTIOMETER                         | X00800023     |

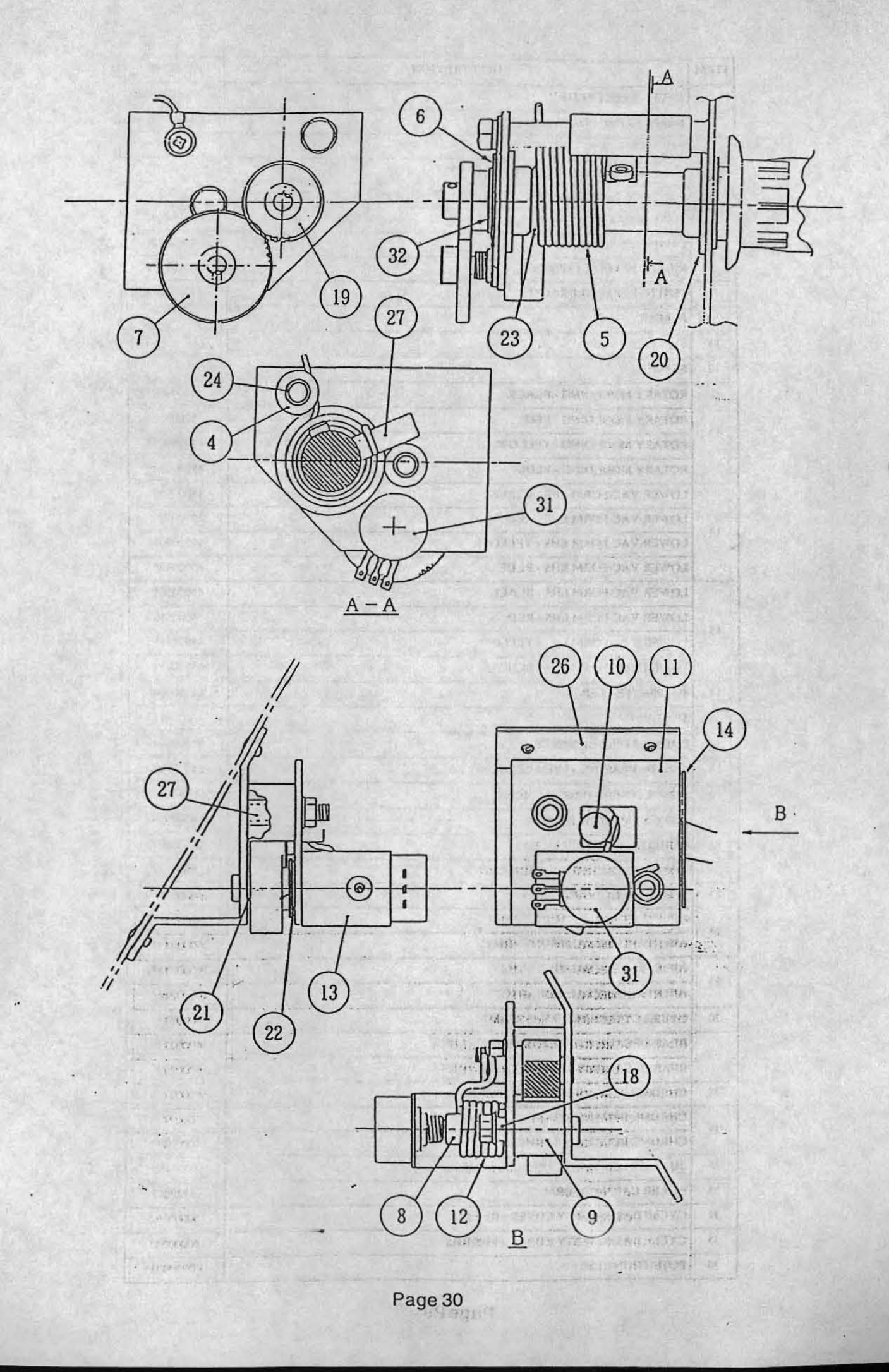

| ITEM | DESCRIPTION                                                                                                    | PART. N.                 | Q.NT.                                  |
|------|----------------------------------------------------------------------------------------------------|--------------------------|----------------------------------------|
| 4    | THROTTLE STOPPER                                                                                               | 10206                    | 2                                      |
| 5    | THROTTLE SPRING                                                                                                | 10208                    | 1                                      |
| 6    | WASHER PLATE                                                                                                   | 10210                    | 1                                      |
| 7    | THROTTLE GEAR 0,75 Z-50                                                                                        | 10212                    | 1                                      |
| 8    | BRAKE PIN                                                                                                    | 10214                    | 1                                      |
| 9    | BRAKE STOPPER                                                                                                  | 10216                    | 2                                      |
| 10   | STOPPER ROD                                                                                                    | 10218                    | (i <b>, 1</b> )                        |
| 11   | UPPER BRAKE PLATE                                                                                              | 10220                    | 1                                      |
| 12   | BRAKE SPRING                                                                                                   | 10222                    | 1                                      |
| 13   | BRAKE CONTROL POT BRACKET                                                                                      | 10224                    | 1                                      |
| 14   | SLIDE PLATE                                                                                                    | 10226                    | 1                                      |
| 18   | SPRING SPACER                                                                                                  | 10234                    | 1                                      |
| 19   | GRIP SHAFT GEAR 0,75 Z-35                                                                                      | 10236                    | 1                                      |
| 20   | FLANGE BUSHING 20-23-30-11,5                                                                                   | 10238                    | 1                                      |
| 21   | FLANGE BUSHING 6-8-12-7                                                                                        | 10240                    | 1                                      |
| 22   | FLANGE BUSHING 10-19-18-17                                                                                     | 10242                    | 1                                      |
| 23   | FLANGE BUSHING 20-23-30-21,5                                                                                   | 10244                    | <b>1</b>                               |
| 24   | THROTTLE                                                                                                    | 10246                    | 2 L                                    |
| 26   | BRAKE BASE                                                                                                    | 10250                    |                                        |
| 27   | BRAKE SPACER                                                                                                   | -10252                   | 12 <b>1</b>                            |
| 29   | and application and an end of the second second second second second second second second second second second | and the strategy was de- | ************************************** |
| 31   | POTENTIOMETER                                                                                                  | 10260                    | 2 ·                                    |
| 32   | 'C' CLIP                                                                                                    | 10262                    | 1                                      |

- 31 -

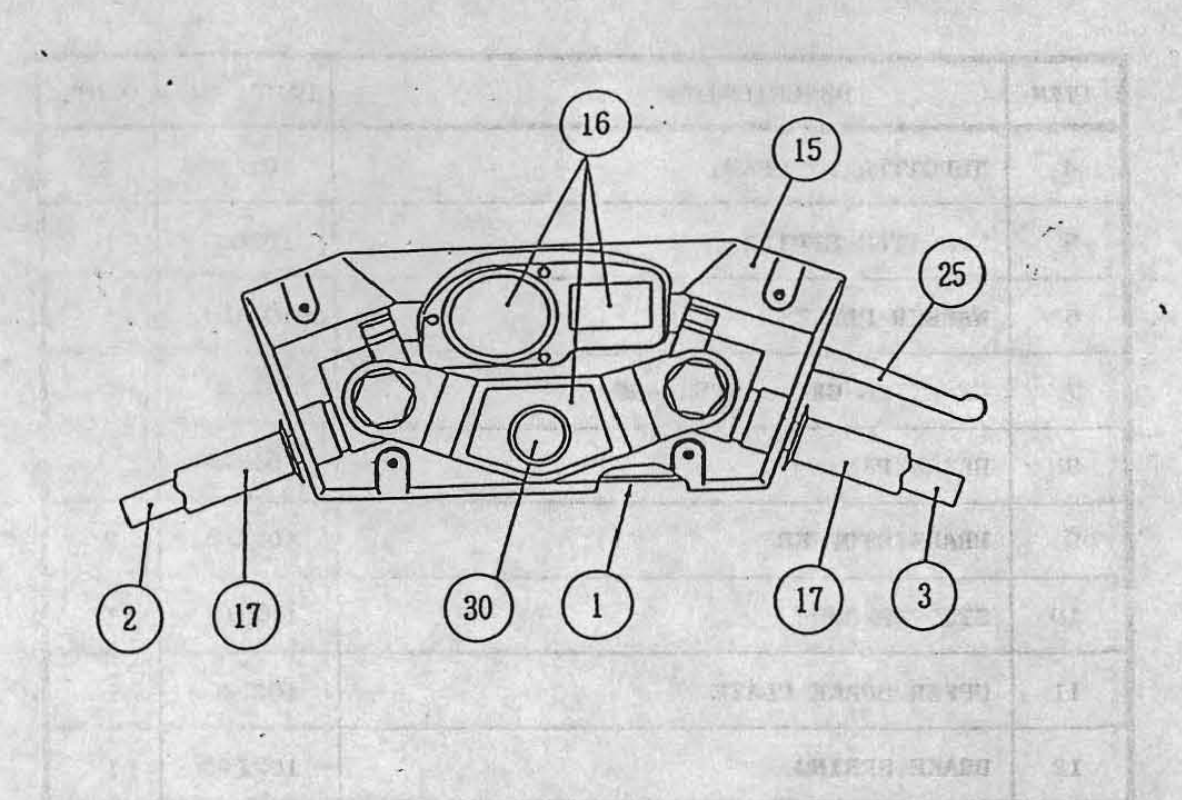

I RANGE CONTRACT, TOP TO AND THE REAL

ET

うまいうびをう たきわれた ひとかう

•

•

NE DE STOF

;

| ITEM | DESCRIPTION                                                                                                    | PART.N. | Q.TY         |
|------|----------------------------------------------------------------------------------------------------|---------|--------------|
| 1    | HANDLE BASE                                                                                                    | 10200   | • 1          |
| 2    | GRIP SHAFT (A)                                                                                                  | 10202   | . 1          |
| 3    | GRIP SHAFT (B)                                                                                                  | 10204   | 1            |
| 15   | HANDLE COVER                                                                                                    | 10228   | 1            |
| 16   | DECAL SET                                                                                                    | 10230   | 3            |
| 17   | RUBBER GRIP                                                                                                    | 10232   | 2            |
| 25   | BRAKE                                                                                                    | 10248   | 950 <b>1</b> |
| 30   | PUSHBUTTON ASSY                                                                                                 | 10258   | NT 1 -       |
|      |                                                                                                    |         |              |
|      | 1999 - 1999 - 1999 - 1999 - 1999 - 1999 - 1999 - 1999 - 1999 - 1999 - 1999 - 1999 - 1999 - 1999 - 1999 - 1999 - |         | 103          |
|      |                                                                                                    | 1.20    |              |

Page 32

- IV --

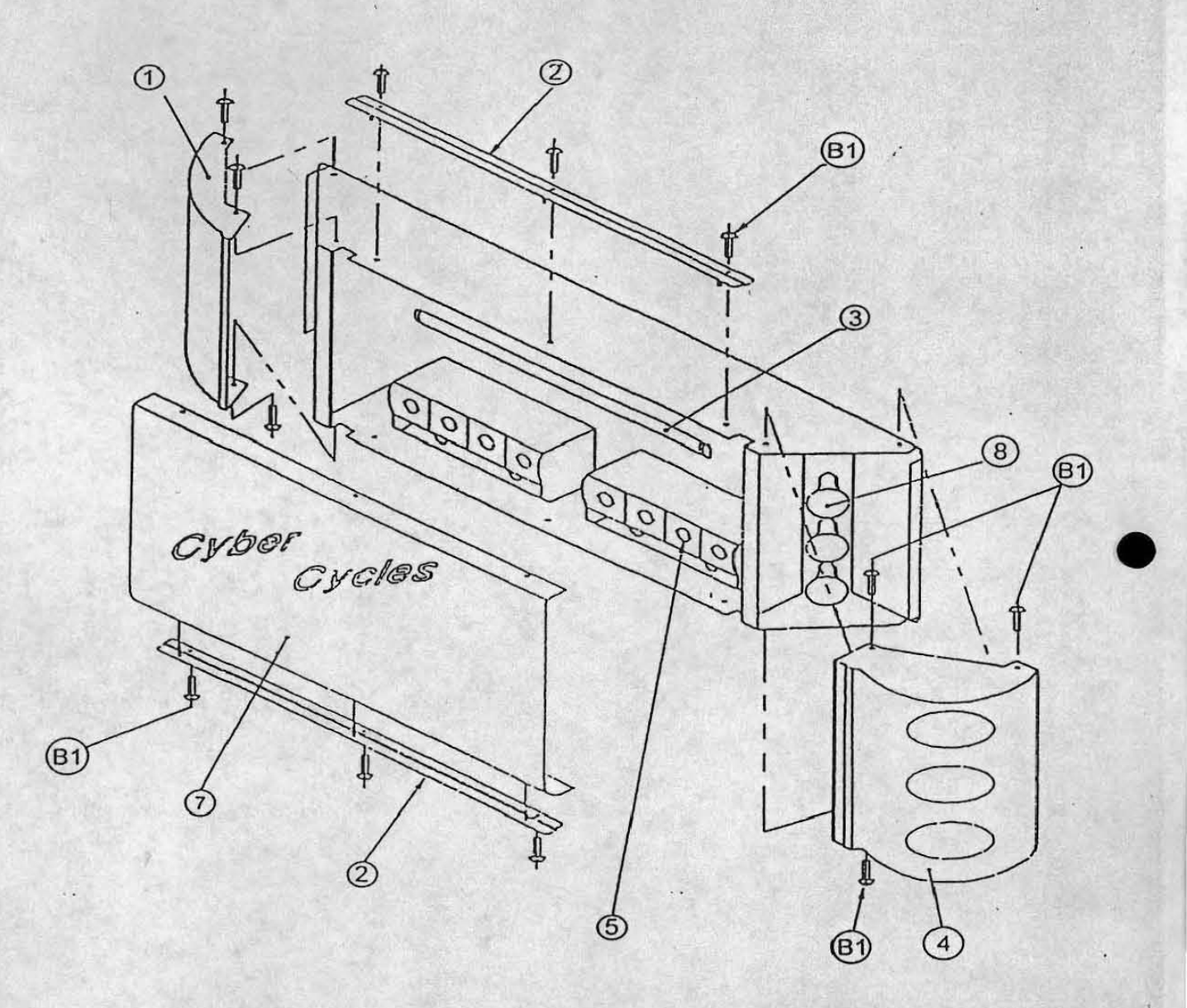

| ITEM | DESCRIPTION                          | PART No. |
|------|--------------------------------------|----------|
| 1    | RACE START VAC-FORM - LHS            | 45000452 |
| 2    | TOP ACRYLIC RETAINING BRACKET        | 45000537 |
| 3    | 3ft FLOURESCENT TUBE                 | 64500013 |
| 4    | RACE START VAC-FORM RHS              | 45000453 |
| 5    | E14 25 watt GOLF BALL LAMP           | 64000084 |
| 7    | TOPACRYLIC                           | 3000040  |
| 8    | E14 25watt REAR SILVERWED LAMP       | 64000083 |
| BI   | M5x16 SUS SECURITY BUTTON HEAD SCREW | 26300032 |

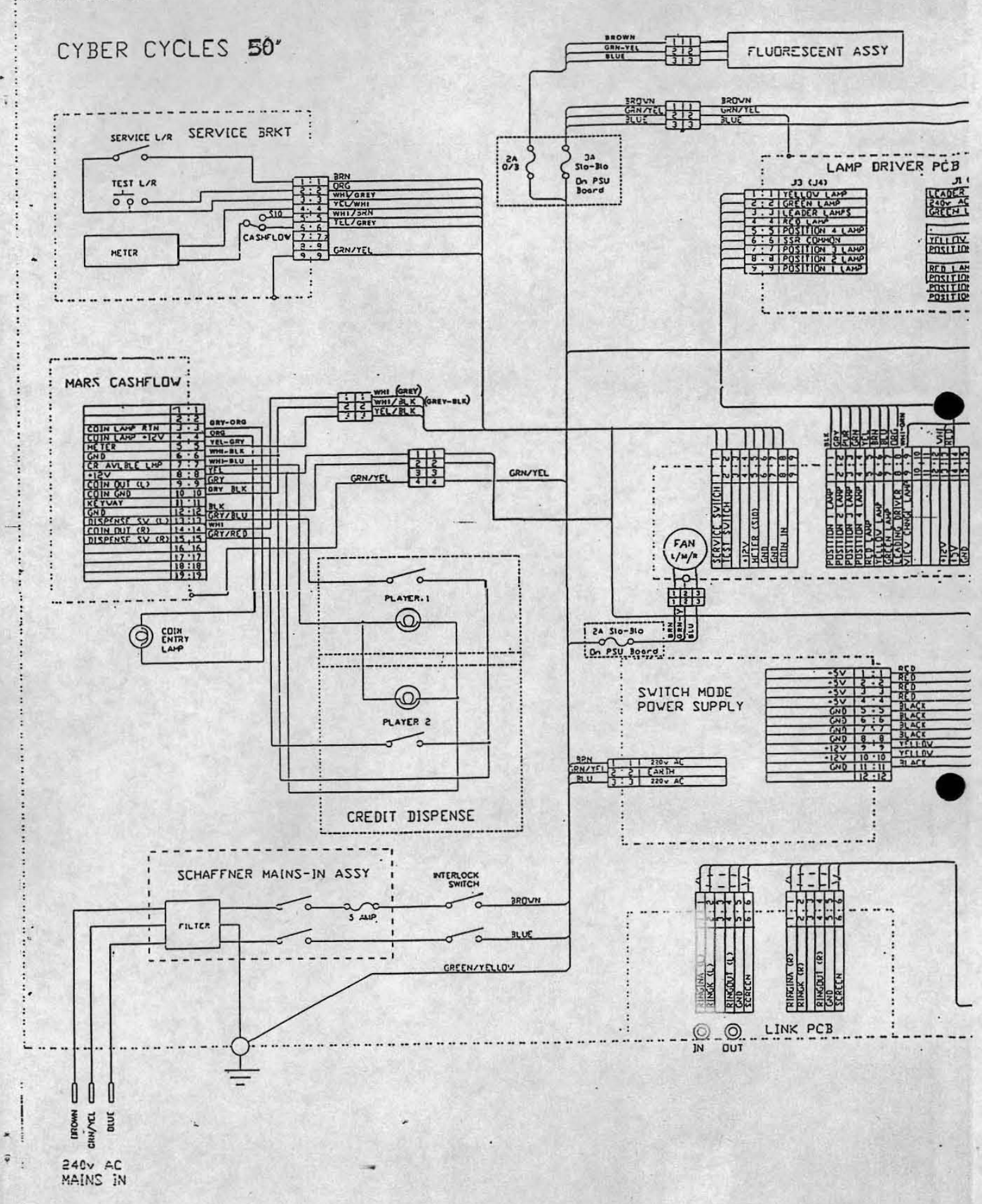

. . . .

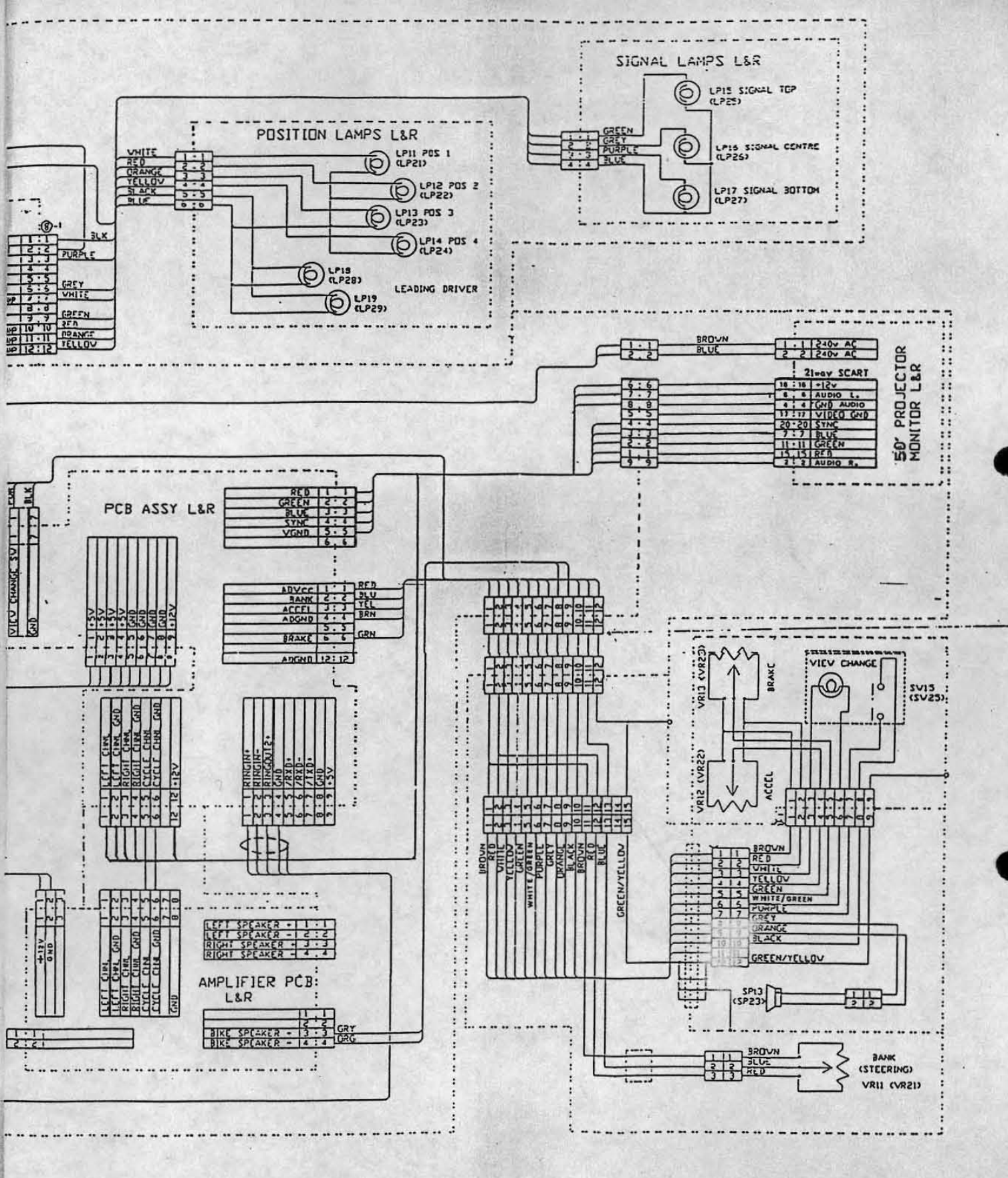